## **Convert Excel to JSON**

NOTE:

Conversion tools do not handle construction of child-of-child elements very well, therefore, it is best to keep it one child level deep. For example: header with "Infrestructure/Transportation/Bus" is expected to create the following structure:

However conversion tools tend to drop the child-child element ("Bus"). To prevent missing child elements, rename the header such as: "Infrestructure/Transportation-Bus" will create the following structure and keep the child ("Bus") element.

Microsoft Excel does not maintain Unicode text when saving directly as 'CSV'. To overcome this issue first save the file type as "Unicode Text (\*.txt)"

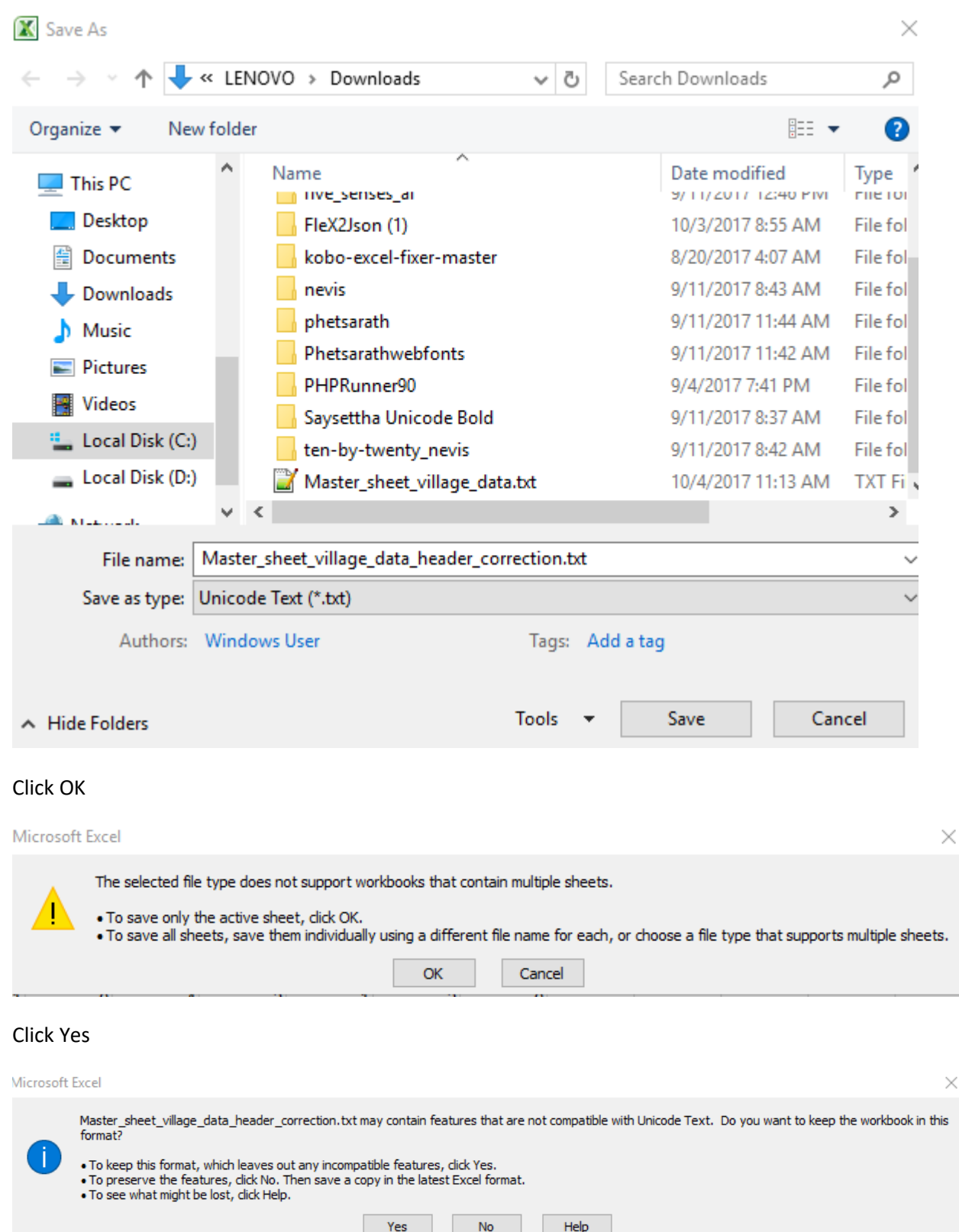

No

## Close file without saving (Don't Save).

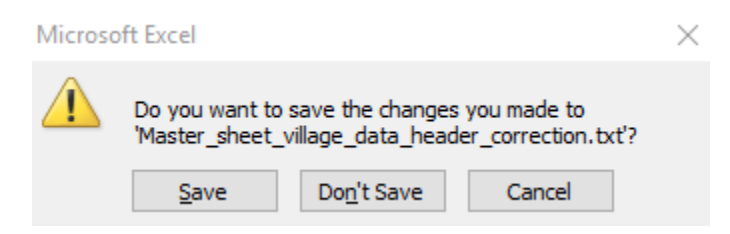

Open text file using a text editor such as Notepad++

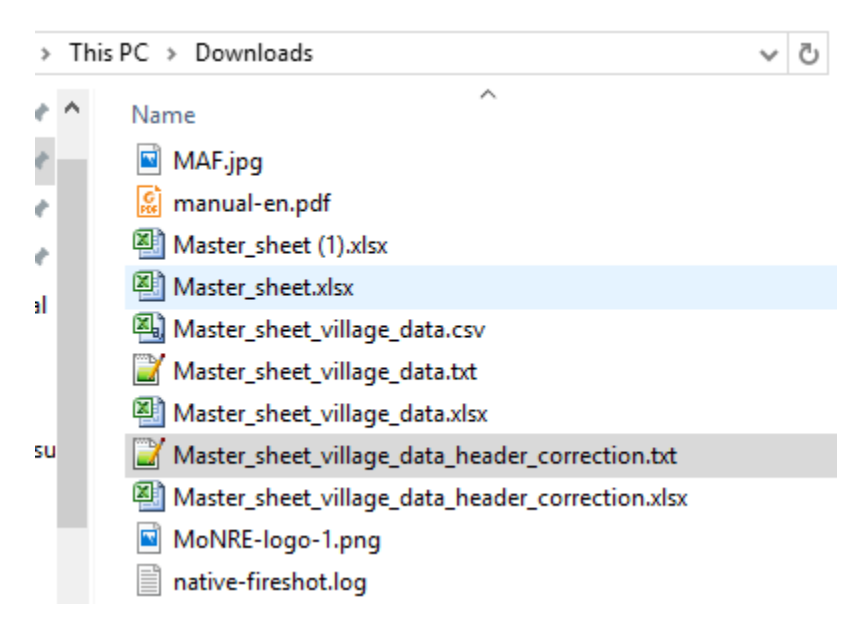

In the text editor replace all tab spaces with comma.

| C.\Users\LENOVO\Downloads\Master_sheet_village_data_header_correction.bt - Notepad++ — —                                                                                                    | o ×                                                                |  |  |  |  |  |
|----------------------------------------------------------------------------------------------------|--------------------------------------------------------------------|--|--|--|--|--|
| File Edit Search View Encoding Language Settings Tools Macro Run Plugins Window ?                                                                                                    | Х                                                                  |  |  |  |  |  |
| 3 🖶 🖶 🗞 😘 🖓 🛠 խ 順 🗦 C 🕇 # 🏂 🔍 🤍 🖫 🖫 🗐 🔚 第 📓 🖉 🐨 🖉 👘 🖉                                                                                                    |                                                                    |  |  |  |  |  |
| 🖀 lao jarg pho 🕄 🚔 Syle-Dark cas 🕄 🗮 setting pho 🕄 🚔 initial ad 🕄 🚔 Winerability "Assessment, 2017, 08_10 janux 🔄 📾 nove 5 🕄 🚆 nove 5 🕄 🚔 wilage, data janux 🔤 mere 6 🖾 🔛 Master_sheet_wilage, data januar                                                                                                    | • •                                                                |  |  |  |  |  |
| <pre>Biolograph 20 30x60x4cm 20 enables 20 Massade _Assessed 2012.0100m 20 enables 20 enables 20 en</pre> | i<br>i<br>i<br>i<br>i<br>i<br>i<br>i<br>i<br>i<br>i<br>i<br>i<br>i |  |  |  |  |  |
| Demographics/Destination-Vietnam Demographics/Destination-vientiane Demographics/Destination-Vientiane Demographics/Destination-Vientiane Demographics/Desti       |                                                                    |  |  |  |  |  |
| Normal text file length 280,716 lines : 184 Ln : 1 Col : 13 Sel : 1   1 Windows (CR LF) UCS-2 LE BOM                                                                                                    | INS                                                                |  |  |  |  |  |
| 👯 🔿 Type here to search 🛛 📮 🔁 🗧 🚔 🕿 🌀 🗱 🧾 🌣 🕎 🔨 🔨 🖏 🗤 🔩 🖬 🔂                                                                                                    | PM<br>2017 🔁                                                       |  |  |  |  |  |

Save file with .csv extention with "All types (\*.\*) selected.

| 📔 Save As          |                               |                                   |                    | ×          |
|--------------------|-------------------------------|-----------------------------------|--------------------|------------|
| Save in:           | + Downloads                   | ~                                 | G 🦻 📂 🛄 -          |            |
| <b>_</b>           | Name                          | ^                                 | Date modified      | Type \land |
|                    | 32                            |                                   | 9/11/2017 12:52 PM | File fol   |
| Quick access       | Beer infogra                  | phic business template vector 05  | 9/11/2017 12:31 PM | File fol   |
|                    | export_fxl_ht                 | ml                                | 9/14/2017 5:13 PM  | File fol   |
|                    | five_senses_a                 | ai                                | 9/11/2017 12:46 PM | File fol   |
| Desktop            | FleX2Json (1)                 | )                                 | 10/3/2017 8:55 AM  | File fol   |
| -                  | kobo-excel-fixer-master       |                                   | 8/20/2017 4:07 AM  | File fol   |
| <b>•</b>           | nevis                         |                                   | 9/11/2017 8:43 AM  | File fol   |
| Libraries          | phetsarath                    |                                   | 9/11/2017 11:44 AM | File fol   |
| Phetsarathwebfonts |                               | ebfonts                           | 9/11/2017 11:42 AM | File fol   |
|                    | PHPRunner                     | 90                                | 9/4/2017 7:41 PM   | File fol   |
| This PC            | Saysettha Ur                  | nicode Bold                       | 9/11/2017 8:37 AM  | File fol   |
|                    | ten-by-twen                   | ty_nevis                          | 9/11/2017 8:42 AM  | File fol   |
| <b>1</b>           | 1. Naxaithon                  | a DMS Data 23 Pui.xlsx            | 9/25/2017 4:39 PM  | Micros 🗡   |
| Network            | ¢                             |                                   |                    | >          |
|                    | File name:                    | ster_sheet_village_data_header_co | mection.csv 🗸      | Save       |
|                    | Save as type: All types (*.*) |                                   |                    | Cancel     |

Use an online tool to convert the CSV file to JSON format.

http://www.convertcsv.com/csv-to-json.htm

Use option 1 to select the CSV file.

| Step 1: Select your input<br>Option 1 - Choose a CSV/Excel file | Choose File Master_sheetrrection.csv | Encoding |
|-----------------------------------------------------------------|--------------------------------------|----------|
| Option 2 - Enter a URL                                          |                                      | Load URL |
| Option 3 - Paste content into text box below:                   |                                      |          |

After the file loads it will populate the Option 3 section.

Leave all default options and go to step 5.

## Step 5: Generate output

| Choose Conversion | on type.           |                        |                          |
|-------------------|--------------------|------------------------|--------------------------|
| CSV To JSON       | CSV To Keyed JSON  | CSV To JSON Array      | CSV To JSON Column Array |
| Result Data:      |                    |                        |                          |
| [                 |                    |                        | A                        |
| {                 |                    |                        |                          |
| "Province": "Sa   | ravane",           |                        |                          |
| "District": "Sam  | uoi District",     |                        |                          |
| "Village": "B. Pl | heenxe",           |                        |                          |
| "Village_Other    | · mi<br>· · ·      |                        |                          |
| "Infrestructure"  | : {                |                        |                          |
| "Title_1": "",    |                    |                        |                          |
| "Accessibility    | ": "Yes – gravel", |                        |                          |
| "Transportati     | on": "None",       |                        | -                        |
| •                 |                    |                        | • //                     |
| Save your result: | village_data       | .json 🛛 🛃 Download Res | ult EOL: CRLF <b>•</b>   |

Make sure the "CSV to JSON" tab is selected and check result data output section.

Click on "Download Result" button.

NOTE: If there are unwanted rows of data the Excel may contain blank rows. To correct this before saving the file as "Unicode Text (\*.txt)" copy only the cells needed and paste in a new blank Excel file.